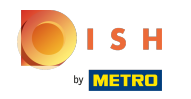

Теперь вы находитесь на панели инструментов веб-сайта DISH, нажмите на сведения о ресторанах, чтобы изменить контактные данные.

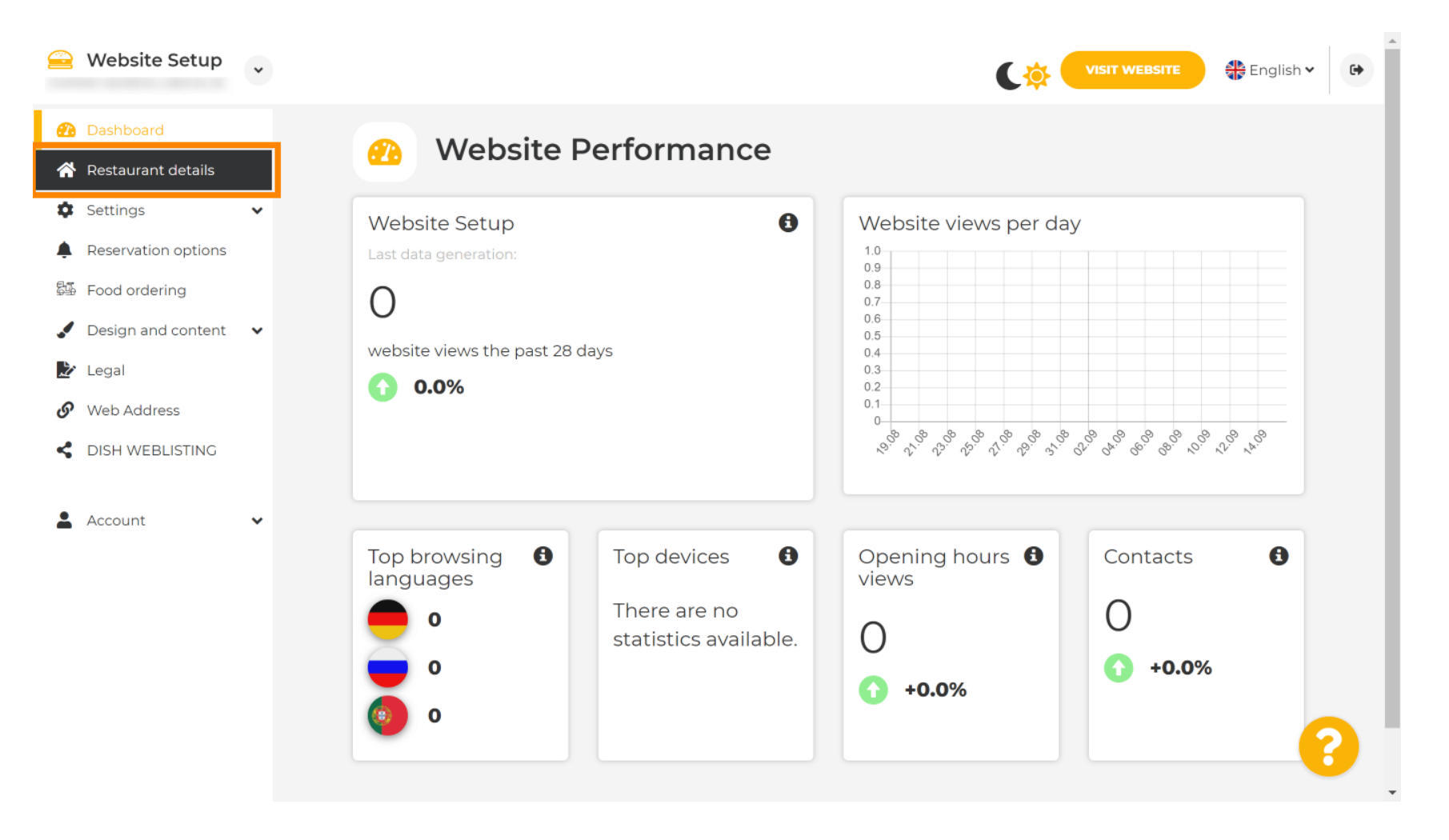

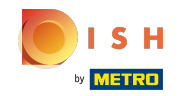

() Прокрутите вниз, пока не найдете ссылку на категорию социальных сетей.

|                | Website Setup                        | * |                                                            | VISIT WEBSITE English V                                                                                                    |
|----------------|--------------------------------------|---|------------------------------------------------------------|----------------------------------------------------------------------------------------------------|
| Ð              | Dashboard                            |   | Additional                                                 | A contact form provides customers a more<br>convenient way to write you a message.<br>Additionally, customers can contact you even |
| *<br>\$        | Restaurant details<br>Settings       | ~ | Post code*                                                 | when you disabled the public display of your email address.                                                                        |
| <b>ب</b><br>چي | Reservation options<br>Food ordering |   | City*                                                      | Show a contact form on the website                                                                                                 |
|                | Design and content                   | ~ | Country                                                    |                                                                                                    |
| В¥<br>О        | Legal<br>Web Address                 |   | M SAVE                                                     |                                                                                                    |
| <              | DISH WEBLISTING                      |   | Social network links                                       |                                                                                                    |
| Ă              | Account                              | ~ | Facebook                                                   | × REMOVE                                                                                                    |
|                |                                      |   | + ADD LINK                                                 |                                                                                                    |
|                |                                      |   | H SAVE                                                     |                                                                                                    |
|                |                                      |   | Designed by Hospitality Digital GmbH. All rights reserved. | Imprint   FAQ,   Terms of Use   Data Privacy   Change cookie settings                                                              |

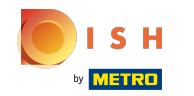

Пеперь нажмите на стрелку вниз, чтобы открыть список доступных социальных сетей.

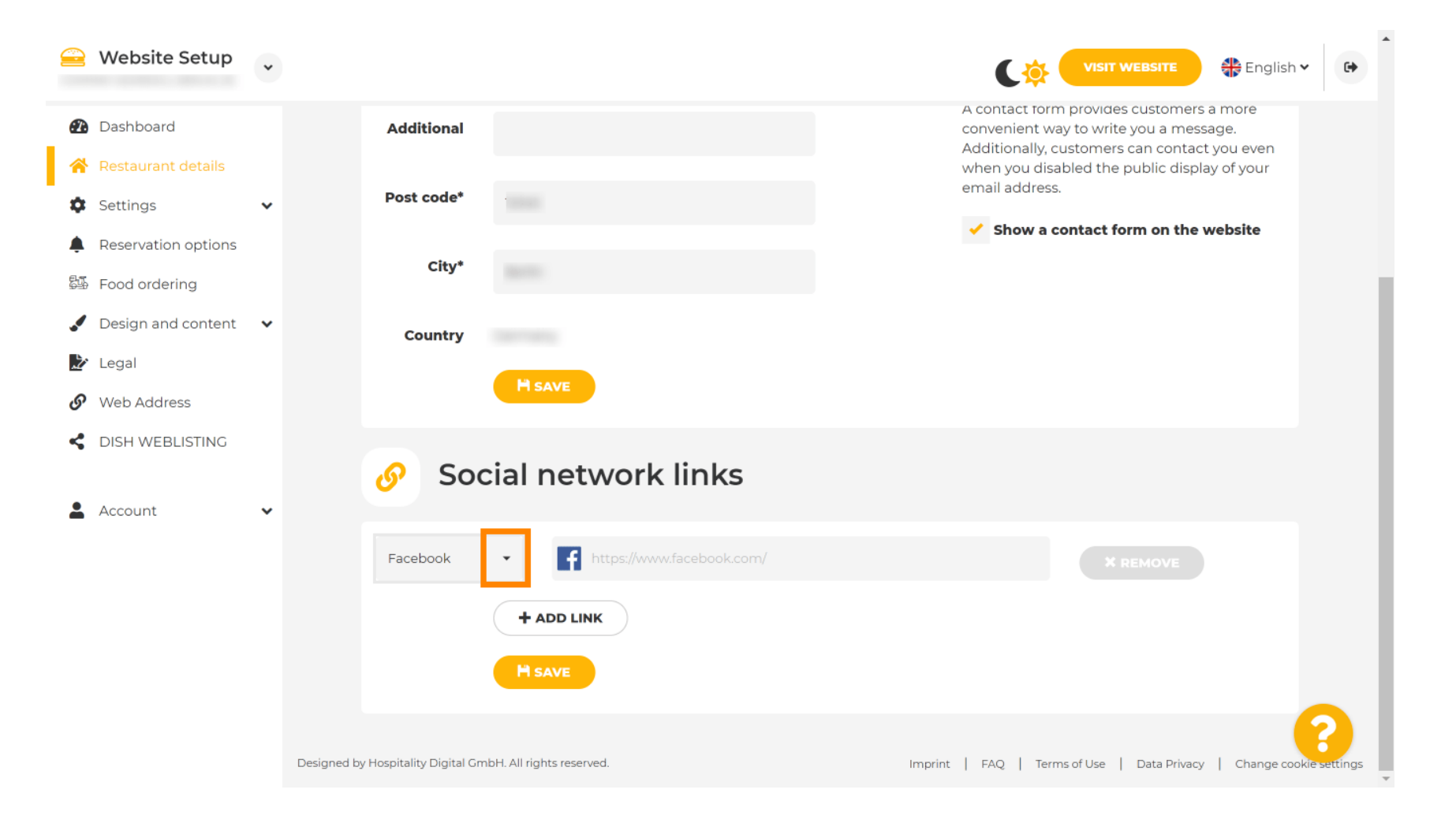

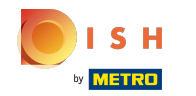

• Затем вы можете выбрать платформу социальных сетей, которую хотите добавить.

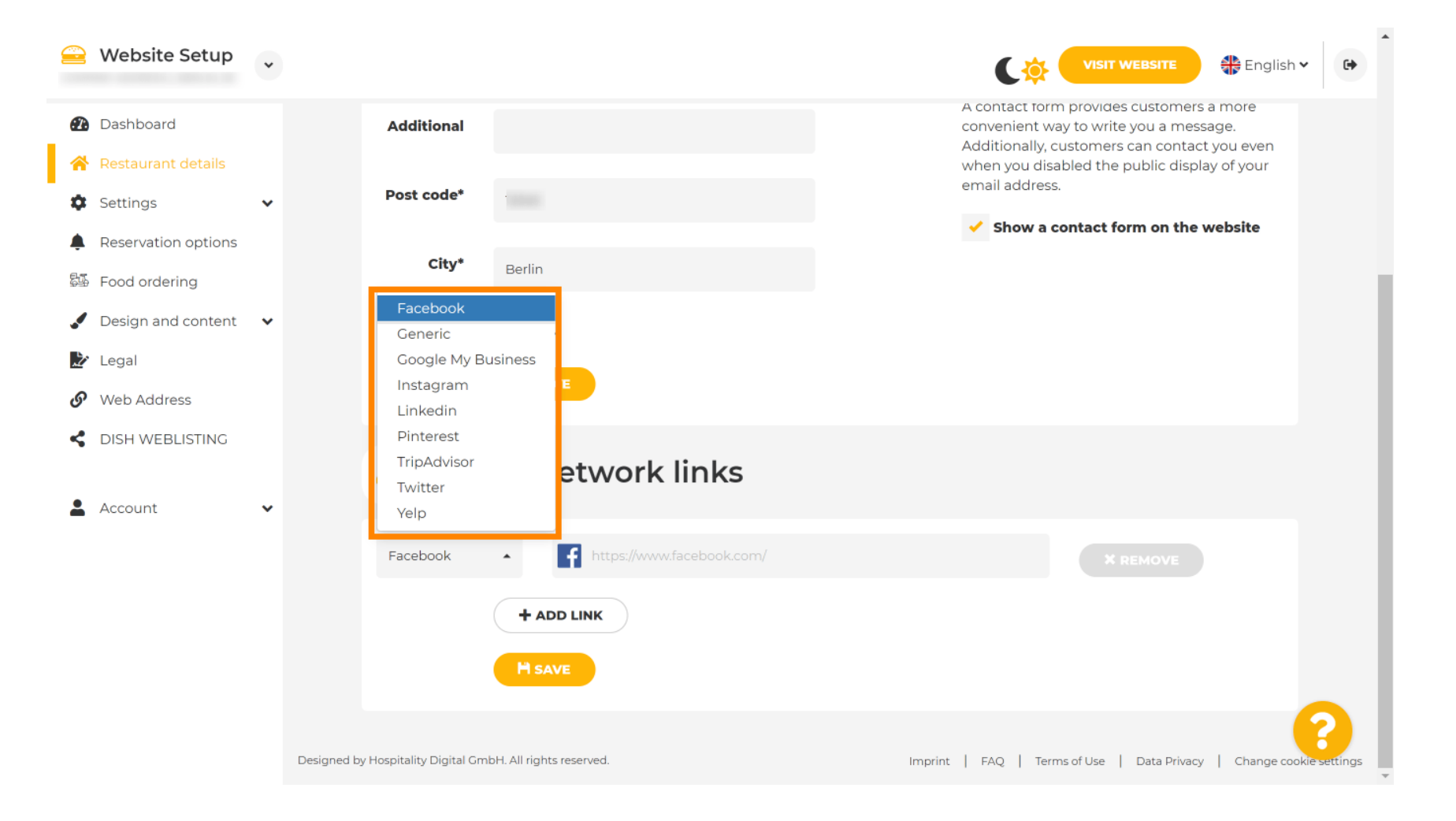

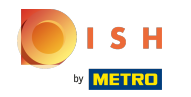

Теперь введите URL -адрес выбранной вами социальной сети. Примечание. Вам нужно будет добавить действительный URL-адрес, иначе изменения не будут сохранены, например, для facebook URL-адрес с надписью «facebook.com» в начале

|            | Website Setup       | * |                                                            | VISIT WEBSITE English V                                                                                        |
|------------|---------------------|---|------------------------------------------------------------|----------------------------------------------------------------------------------------------------|
| æ          | Dashboard           |   | Additional                                                 | A contact form provides customers a more convenient way to write you a message.                                |
| A<br>A     | Restaurant details  | ~ | Post code*                                                 | Additionally, customers can contact you even<br>when you disabled the public display of your<br>email address. |
| <b></b>    | Reservation options |   |                                                            | <ul> <li>Show a contact form on the website</li> </ul>                                                         |
| 5 <u>1</u> | Food ordering       |   | City*                                                      |                                                                                                    |
|            | Design and content  | ~ | Country                                                    |                                                                                                    |
| Ž          | Legal               |   | HSAVE                                                      |                                                                                                    |
| G          | Web Address         |   |                                                            |                                                                                                    |
| <          | DISH WEBLISTING     |   | 🔗 Social network links                                     |                                                                                                    |
| ž          | Account             | • | Facebook • If http://www.facebook.com/                     | X REMOVE                                                                                                    |
|            |                     |   | + ADD LINK                                                 |                                                                                                    |
|            |                     |   | M save                                                     |                                                                                                    |
|            |                     |   | Designed by Hospitality Digital GmbH. All rights reserved. | Imprint   FAQ   Terms of Use   Data Privacy   Change cookie settings                                           |

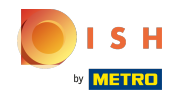

• Чтобы добавить другую социальную сеть, нажмите ссылку «Добавить» .

|                | Website Setup                        | * |                                                            | VISIT WEBSITE English Y                                                                                                    |
|----------------|--------------------------------------|---|------------------------------------------------------------|----------------------------------------------------------------------------------------------------|
| æ              | Dashboard                            |   | Additional                                                 | A contact form provides customers a more<br>convenient way to write you a message.<br>Additionally customers can contact you even |
| *              | Restaurant details<br>Settings       | ~ | Post code*                                                 | when you disabled the public display of your<br>email address.                                                                    |
| <b>ب</b><br>چي | Reservation options<br>Food ordering |   | City*                                                      | Show a contact form on the website                                                                                                |
|                | Design and content                   | ~ | Country                                                    |                                                                                                    |
| Ž              | Legal                                |   | H save                                                     |                                                                                                    |
| S              | Web Address                          |   |                                                            |                                                                                                    |
| <<br>•         | DISH WEBLISTING                      | ~ | Social network links                                       |                                                                                                    |
|                |                                      |   | Facebook                                                   | * REMOVE                                                                                                    |
|                |                                      |   | + ADD LINK                                                 |                                                                                                    |
|                |                                      |   | Designed by Hospitality Digital GmbH. All rights reserved. | Imprint   FAQ   Terms of Use   Data Privacy   Change cookie settings                                                              |

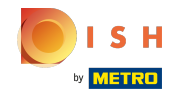

Чтобы удалить социальную сеть, нажмите удалить

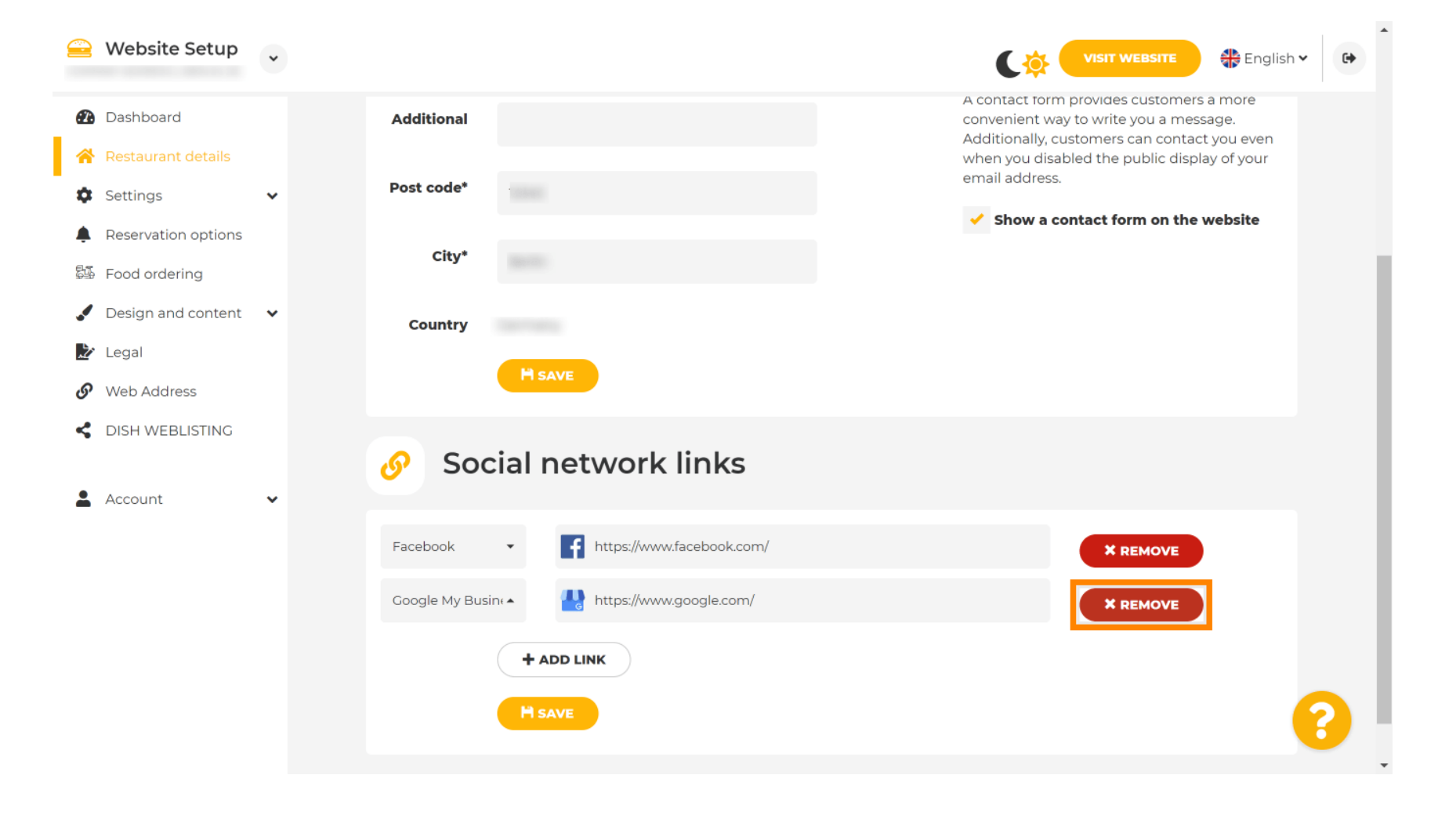

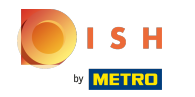

• Чтобы применить изменения, нажмите « Сохранить ». Вот и все.

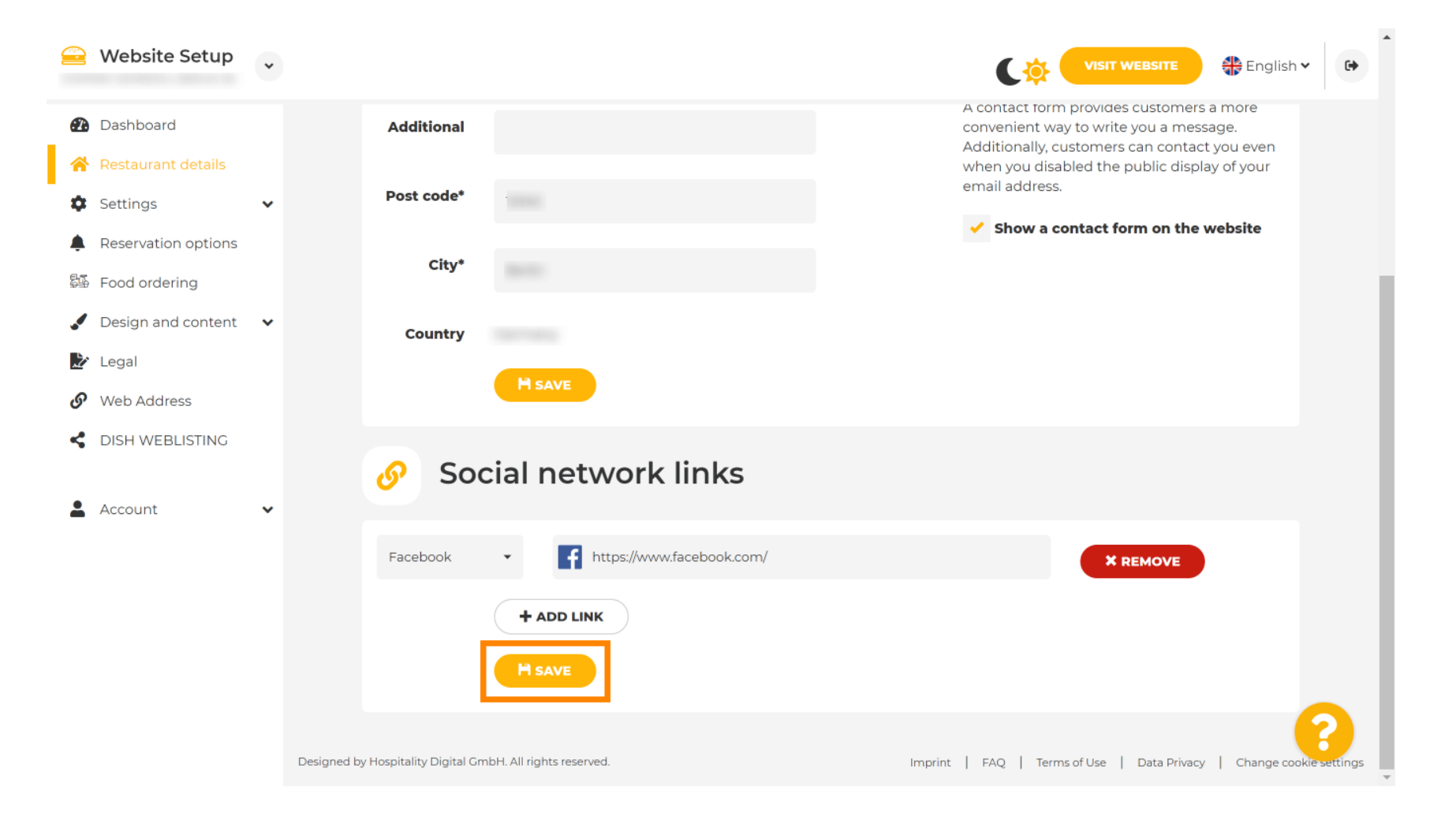

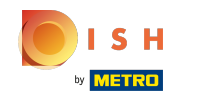

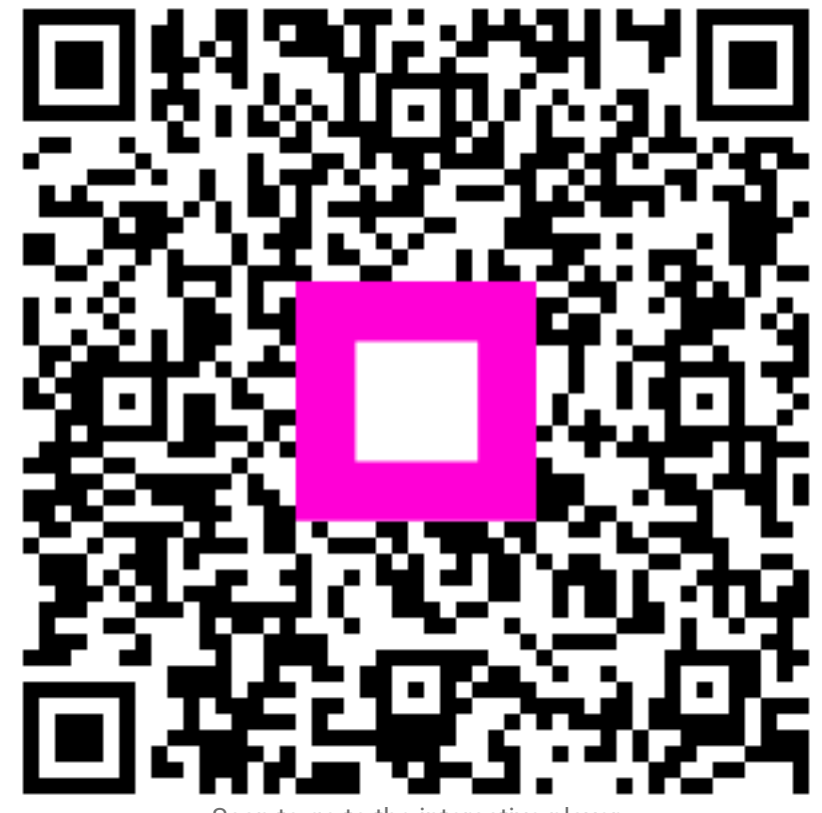

Scan to go to the interactive player